## Składanie wniosku o urlop

Aby złożyć wniosek o urlop:

 Wejdź na stronę <u>https://gp.vpn.uw.edu.pl/</u> i zaloguj się kontem Active Directory. To <u>nie</u> <u>jest</u> to samo konto, co przy logowaniu do USOS. Jeśli nie pamiętasz loginu i/lub hasła, możesz je sprawdzić lub zresetować na stronie <u>https://mojekonto.uw.edu.pl</u>.

| < > C |                      | 8 = 0 2 4 0 2 |
|-------|----------------------|---------------|
|       |                      |               |
|       | GlobalProtect Portal |               |
|       | Hasto AD             |               |
|       |                      |               |
|       |                      |               |

2. Na stronie, która otworzy się po zalogowaniu, wybierz przycisk "SAP portal - Fiori".

| <b>% paloalto</b> * G | LOBALPROTECT |               |                    | 🖶 Application URL 🗸 🚽 | GlobalProtect Agent | ≗ uw\~~ |
|-----------------------|--------------|---------------|--------------------|-----------------------|---------------------|---------|
|                       | Strona UW    | IT Jira       | SAP Portal - Fiori | SAP Portal - VIM      |                     |         |
|                       |              | Sharepoint UW | IRK UW             |                       |                     |         |

- Na stronie, która się otworzy, zaloguj się kontem JSA. To <u>osobne konto</u> nie to samo, co do USOS, i nie ActiveDirectory. Jeśli nie pamiętasz loginu i/lub hasła, możesz je sprawdzić lub zresetować na stronie <u>https://mojekonto.uw.edu.pl</u>.
- 4. Kliknij przycisk "Wnioski urlopowe".

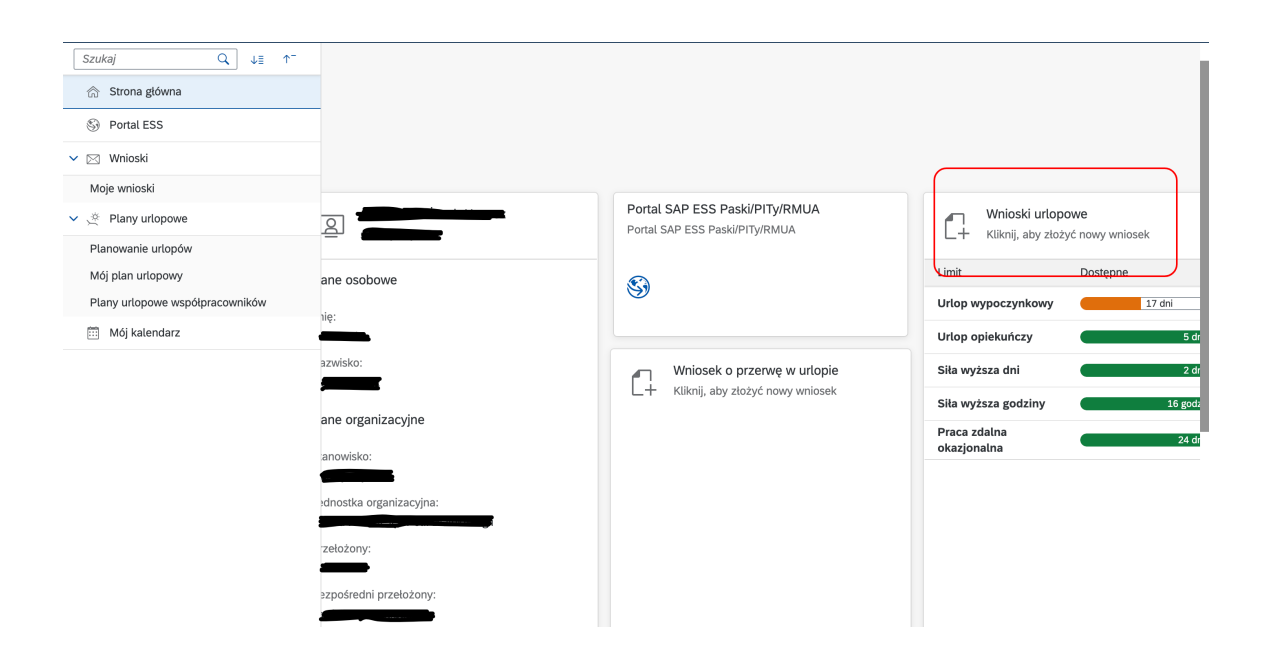

5. Na stronie, która się otworzy, wybierz zakres dat, a potem kliknij przycisk "Wyślij".

| Dane podstawowe                          |            | $\sim$ |  |  |  |
|------------------------------------------|------------|--------|--|--|--|
| *Rodzaj wniosku:                         |            |        |  |  |  |
| Urlop wypoczynkowy 🗸 🥑                   |            |        |  |  |  |
| Limit bieżący:<br>36 dni                 |            |        |  |  |  |
| Dostępny bieżący:<br>17 dni              |            |        |  |  |  |
| Wykorzystanie w bieżącym roku:<br>19 dni |            |        |  |  |  |
| Bieżący wniosek:<br>_0 dni               |            | _      |  |  |  |
| *Data:<br>17.09.2024 - 17.09.2024        |            |        |  |  |  |
| Dane dodatkowe                           |            |        |  |  |  |
|                                          |            |        |  |  |  |
| Komentarz:                               |            | 1      |  |  |  |
|                                          |            |        |  |  |  |
| L 7                                      | 🛄 7 🛛 🗤 Wy |        |  |  |  |

6. W tym samym miejscu możesz złożyć wniosek o przerwę w urlopie. Kliknij przycisk "Wniosek o przerwę w urlopie".

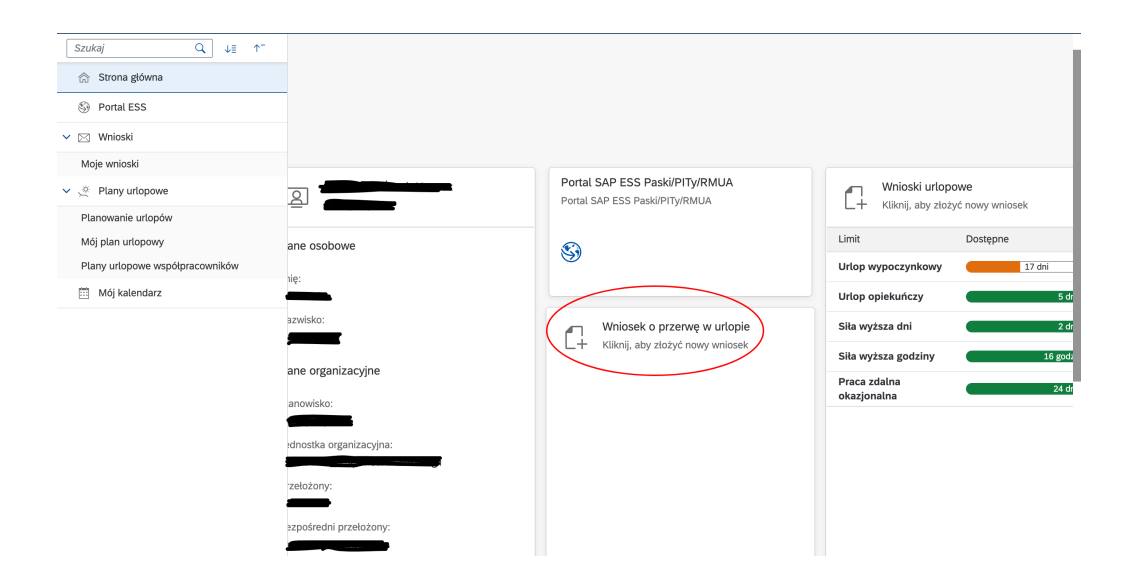